## Синхронизация с тепловизионным прибором по wi-fi

Для синхронизации базы оружия, профилей, фото и видео из тепловизионного прибора с программой IWTHunter, необходимо:

- 1. Создать wi-fi сеть на приборе. Для этого в меню Беспроводные сети -> Wi-Fi выберите Создать сеть. Далее в Беспроводные сети -> Wi-Fi -> Создать сеть включите DHCP-сервер.
- 2. На компьютере (ноутбуке) в правом нижнем углу нажмите левую клавишу мышки на

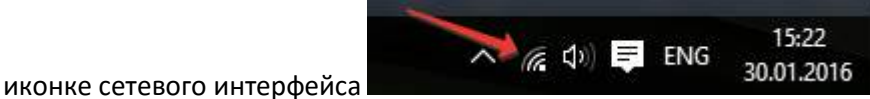

Откроется список

доступных wi-fi сетей, выберите сеть с названием IWTXXXX, где XXXX – номер вашего тепловизионного прибора.

- 3. Запустите программу IWTHunter версии 2.0 или более поздней.
- 4. Выберите Тип вашего прибора и нажмите кнопку «По Wi-Fi».

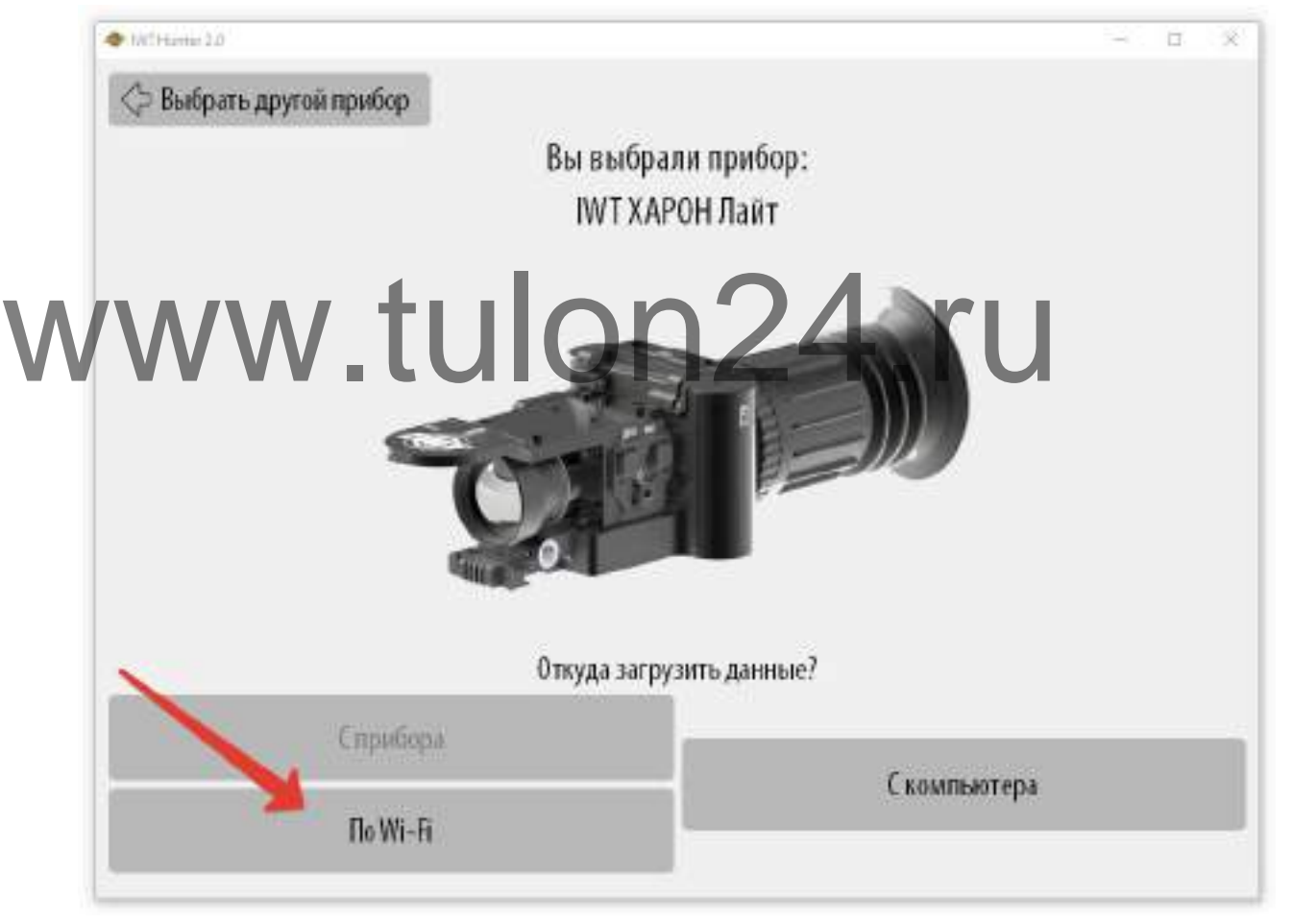